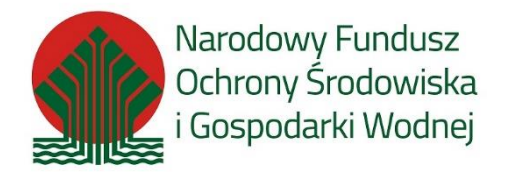

# Instrukcja składania korekty/uzupełnienia wniosku w PP MP\_2022 MP4

# 1. Informacje ogólne

# 1.1. Korekta / uzupełnienie wniosku w PP MP\_2022

Zgodnie z "Regulaminem naboru wniosków o dofinansowanie przedsięwzięć ze środków Narodowego Funduszy Ochrony Środowiska i Gospodarki Wodnej w ramach Programu Priorytetowego Mój Prąd Część 1) Program Mój Prąd na lata 2021 – 2023" dostępnym na stronie: <u>Strona główna - Mój Prąd (mojprad.gov.pl)</u>

Do oceny wniosków złożonych w naborze wniosków w Programie stosuje się następujące kategorie kryteriów oceny przedsięwzięć:

- 1) kryteria dostępu;
- 2) kryteria jakościowe

Na etapie oceny możliwe jest dwukrotne uzupełnienie wniosku. Jedno uzupełnienie na etapie oceny kryteriów dostępu i jedno na etapie oceny kryteriów jakościowych. Wezwanie do złożenia korekty wniosku wysyłane jest do Wnioskodawcy jako Komunikat Systemowy na adresy e-mail wskazane we wniosku. Wnioskodawca zobowiązany jest do uzupełnienia informacji lub dokumentów lub złożenia wyjaśnień w zakresie wskazanym w wezwaniu (zawsze jako złożenie korekty wniosku bez względu na rodzaj korygowanej informacji lub dołączanych dokumentów) w terminie do 10 dni roboczych. Termin liczy się od dnia następnego po dniu wysłania wezwania do Wnioskodawcy, drogą elektroniczną, zgodnie z § 1 ust. 7. Regulaminu, <u>REGULAMIN KONKURSU (mojprad.gov.pl)</u>

Korektę / uzupełnienie wniosku składa się przy pomocy Generatora wniosków o dofinasowanie GWD (w sposób opisany w dalszej części instrukcji) w odpowiedzi na wiadomość mailową przesłaną na adres Wnioskodawcy / Pełnomocnika wskazany we wniosku.

# 2. Aktualizacja wniosku

# 2.1. Powiadomienie o konieczności korekty / uzupełnienia wniosku

 Wniosek, który wymaga uzupełnienia w Generatorze Wniosków o Dofinansowanie (dalej GWD) w kolumnie "Status "Status "Odesłany do uzupełnienia":

 Dziedzina / d priorytetowa / Działanie Pólić / Działanie Pólić / Działanie Polić / Działanie Polić / Działanie

W tym samy czasie Wnioskodawca / Pełnomocnik otrzymuje mailowo powiadomienie o konieczności uzupełnienia wniosku.

W treści tego maila znajduje się informacja, co wymaga korekty /uzupełnienia – czy jest wymagana zmiana danych we wniosku czy też np. konieczne jest uzupełnianie brakującego dokumentu.

#### Szanowna Pani / Szanowny Panie

Wniosek nr **MP4/XXXXXX** (numer techniczny: **111111**) złożony w dniu 2022-..... został zweryfikowany pod względem merytorycznym i wymaga uzupełnienia. W tym celu należy ponownie zalogować się do systemu <u>https://gwd.nfosigw.gov.pl</u> i złożyć aktualizację wniosku o dofinansowanie.

Podczas oceny kryteriów dostępu i dopuszczających wskazano następujące niezgodności:

# W tym miejscu znajduje się treść uwagi wraz z wyjaśnieniem w jaki sposób i co należy uzupełnić.

Dokonując korekty wniosku należy załączyć wszystkie wymagane dokumenty. W Generatorze wniosków o dofinansowanie nie należy kasować poprzednich wersji wniosków.

# Instrukcja składania korekty wniosku znajduje się na stronie <u>https://www.mojprad.gov.pl</u> w zakładce O Programie – Nabór IV.

Każdy wniosek o dofinansowanie inwestycji składany w programie priorytetowym "Mój Prąd" jest rozpatrywany indywidualnie. W ramach prowadzonego postępowania wyjaśniane są wszystkie wątpliwości oraz uchybienia zawarte we wniosku. Zespół weryfikujący wnioski dokłada wszelkich starań, aby jak najszybciej zakończyć procedowanie danego wniosku.

Zgodnie z § 5 pkt. 2 Regulaminu naboru wniosków "Na etapie oceny możliwe jest dwukrotne uzupełnienie wniosku. Jedno uzupełnienie na etapie oceny kryteriów dostępu i jedno na etapie oceny kryteriów jakościowych. Wezwanie do złożenia korekty wniosku wysyłane jest do Wnioskodawcy jako Komunikat Systemowy na adresy e-mail wskazane we wniosku. Wnioskodawca zobowiązany jest do uzupełnienia informacji lub dokumentów lub złożenia wyjaśnień w zakresie wskazanym w wezwaniu (zawsze jako złożenie korekty wniosku bez względu na rodzaj korygowanej informacji lub dołączanych dokumentów) w terminie do 10 dni roboczych. Termin liczy się od dnia następnego po dniu wysłania wezwania do Wnioskodawcy."

Ponadto zgodnie z § 5 pkt. 3 i 4 Regulaminu naboru wniosków:

"3. Wnioskodawca ma również możliwość poprawienia błędów polegających m.in. na niezgodności danych we wniosku z załączonymi dokumentami po otrzymaniu Komunikatu Systemowego wzywającego do poprawy błędów. Przykładowy katalog błędów znajduje się w załączniku nr 5 do Regulaminu w ust I.

4. Błędy o których mowa w ust. 3, Wnioskodawca będzie mógł poprawić składając korektę wniosku po otrzymaniu Komunikatu Systemowego wzywającego do skorygowania wskazanych danych. Maksymalny łączny czas przewidziany dla Wnioskodawcy na poprawę błędów we wniosku **nie może przekroczyć 90 dni kalendarzowych** od dnia wysłania pierwszego wezwania do poprawy błędów."

**Pamiętaj!** Wniosek należy składać tylko i wyłącznie w formie elektronicznej przez Generator Wniosków o Dofinansowanie

## 2.2. Aktualizacja wniosku w GWD

Po wpisaniu w przeglądarce adresu Generatora wniosków o dofinansowanie użytkownik zostanie przekierowany na stronę logowania gdzie może zalogować się używając węzła krajowego lub konta użytkownika założonego w GWD. Szczegółowe informacje dotyczące logowania do GWD opisane zostały w "*Instrukcja logowania i składania wniosków w Generatorze wniosków o dofinansowanie\_MP4*" dostępnej na stronie <u>Nabór IV - Mój Prąd (mojprad.gov.pl)</u>

| ogowanie       |             |                    |                         |        |
|----------------|-------------|--------------------|-------------------------|--------|
| Użytkownik GWD |             |                    | Węzeł Krajowy / login.g | jov.pl |
| Użytkownik     |             |                    | Zaloqu                  | u      |
| Hasio          |             |                    |                         |        |
| Zaloguj        | Zarejestruj | Przywracanie hasła | Zarejes                 | truj   |
|                |             |                    |                         |        |

Po zalogowaniu wyświetli się lista złożonych wniosków wraz z ich aktualnymi parametrami.

| Dziedzina / Oś<br>priorytetowa /<br>Działanie FNT /<br>Obszar EOG | Program<br>priorytetowy /<br>Działanie POliŚ /<br>Działanie EOG / Typ<br>projektu | Nazwa<br>przedsięwzięcia /<br>zadania  | Numer<br>Umowy | Nazwa<br>wnioskodawcy /<br>beneficjenta | Numer<br>wniosku | Kwota<br>wnioskowana | Data<br>utworzenia     | Numer<br>techniczny | Rodzaj<br>wniosku | Wersja | Status<br>wniosku      | Status w<br>Funduszu        | Data<br>nadania | Data<br>wpływu do<br>Funduszu | Numer<br>wniosku w<br>Funduszu | Akcja                                            |  |
|-------------------------------------------------------------------|-----------------------------------------------------------------------------------|----------------------------------------|----------------|-----------------------------------------|------------------|----------------------|------------------------|---------------------|-------------------|--------|------------------------|-----------------------------|-----------------|-------------------------------|--------------------------------|--------------------------------------------------|--|
| MÓJ PRĄD                                                          | 4.3. Zeroemisyjny<br>system energetyczny<br>Mój Prąd (2021)                       | Mój prąd 4.0 -<br>indywidualny wniosek |                |                                         |                  | 17 500               | 2022-10-10<br>12:19:46 | 838848              | Podstawowy        | 1      | Przyjęty w<br>Funduszu | odesłany do<br>uzupełnienia | 2022-11-<br>18  | 2022-11-18                    | MP4/                           | <u>Szczegóły</u><br><u>Drukuj</u><br>Upoważnieni |  |

W kolumnie "Akcja", w wierszu dotyczącym wniosku który należy skorygować i/lub uzupełnić, należy wybrać opcję "Szczegóły"

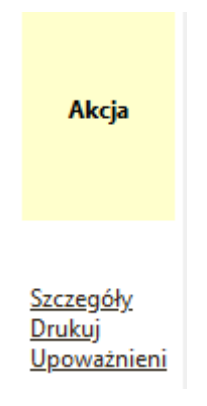

Po otwarciu wniosku należy wybrać z górnego menu akcję "Utwórz aktualizację"

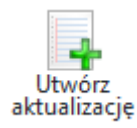

| Tworz | zenie aktualizacji 🛛 🗙                         |
|-------|------------------------------------------------|
| ?     | Zamierzasz utworzyć aktualizację tego wniosku. |
| Konty | nuować?                                        |
|       | Tak Nie                                        |

Wniosek przechodzi w tryb edycji.

**<u>Ważne!</u>** Zaktualizowany wniosek otrzymuje <u>nowy numer techniczny</u>. Numer przypisany już w Funduszu po jego złożeniu zostaje ten sam, ale każda aktualizacja czy zmiana ma nowy numer techniczny.

| Edycja wniosku   | 2                                                                           |
|------------------|-----------------------------------------------------------------------------|
| Konkurs          | 5/NC/OA/4.3/2022/cz.1 Mój Prąd 2021-2023 IV nabór 2022                      |
| Status           | Roboczy                                                                     |
| Numer techniczny | 908534                                                                      |
|                  | DANE WNIOSKODAWCY INSTALACJA FOTOWOLTAICZNA DODATKOWY ZAKRES MAGAZYN CIEPŁA |
|                  |                                                                             |
| Dalej            |                                                                             |

Z uwagi na to, że w GWD wprowadzane są różne aktualizacje systemu jak i samych formularzy warto przed przystąpieniem do pracy z wnioskiem zaktualizować formularz poprzez wybranie z górnego menu akcji "Aktualizacja formularza":

| ktualizac<br>ormularz | ija<br>za                                                                                                    |
|-----------------------|----------------------------------------------------------------------------------------------------|
| Aktua                 | lizacja formularza X                                                                                                    |
| Ronty                 | Zamierzasz sprawdzić czy jest nowa wersja formularza<br>tego wniosku i zaktualizować wniosek w razie potrzeby.<br>Ta operacja może potrwać znaczną ilość czasu.<br>nuować? |
|                       | Tak Nie                                                                                                    |

Jeżeli niewprowadzone zostały żadne zmiany wyświetli się następujący komunikat

|   | Aktualizacja formularza                                  |
|---|----------------------------------------------------------|
| ~ | Ten wniosek korzysta z aktualnej wersji formularza<br>OK |

Na stronie tytułowej formularza widnieje komunikat przypominający, że informacje o powodach skierowania wniosku do uzupełnienia zawarte są w otrzymanym przez Wnioskodawcę mailu.

# WNIOSEK O DOFINANSOWANIE W RAMACH PROGRAMU PRIORYTETOWEGO MÓJ PRĄD

Wniosek składany jest wyłącznie w formie elektronicznej.

#### Nie należy wysyłać dokumentacji papierowej do NFOŚiGW.

Wnioskodawco! Na adres e-mail wskazany we wniosku o dofinansowanie otrzymałeś wezwanie o uzupełnienie wniosku o dofinansowanie. W przesłanej informacji znajdziesz szczegółowy opis zmian, które powinieneś dokonać. Aktualizuj tylko informacje, o które zostałeś poproszony.

Pamiętaj o dodaniu właściwych załączników lub potwierdzeniu aktualności załączników poprzez zaznaczenie pola wyboru w kolumnie "Użyj poprzedniej wersji".

Należy odnaleźć odpowiednią zakładkę i dokonać wymaganych zmian.

| Edycja wniosku                                   |                                                                                                    |
|--------------------------------------------------|----------------------------------------------------------------------------------------------------|
| Konkurs                                          | 5/NC/OA/4.3/2022/cz.1 Mój Prąd 2021-2023 IV nabór 2022                                                                                                    |
| Status                                           | Roboczy                                                                                                    |
| Numer techniczny                                 | 908534                                                                                                    |
| STRONA TYTUŁOWA<br>MAGAZYN ENERGII ELEI<br>Dalej | DANE WNIOSKODAWCY I INSTALACJA FOTOWOLTAICZNA DODATKOWY ZAKRES MAGAZYN CIEPŁA<br>(TRYCZNEJ SYSTEM ZARZĄDZANIA ENERGIĄ DOFINANSOWANIE OŚWIADCZENIA / INFORMACJE UMOWA Załączniki |

## PRZYKLADY:

#### Aktualizacja załącznika

W przykładzie widocznym na poniższych zrzutach ekranu, zaprezentowano sposób obsługi korekty w wyniku dołączenia do pierwotnego wniosku niewłaściwego załącznika.

Załączniki, które pozostają bez zmian należy odznaczyć w polu "Użyj poprzedniej wersji" a dołączyć jedynie wymagany załącznik.

| STRONA TYTUŁOWA    DANE WNIOSKODAWCY    INSTALACJA FOTOWOLTAICZNA    DODA                                                                                                    | TKOWY ZAKRES    MAGAZYN CIEPŁA    I | MAGAZYN ENERGII ELEKTRYCZNEJ        | SYSTEM ZARZĄDZANIA ENER               | SIA DOFINANSOWANI             | E    OSWIADCZENIA / INFORMACJE    UMOWA    Z | ałączniki |
|----------------------------------------------------------------------------------------------------|-------------------------------------|-------------------------------------|---------------------------------------|-------------------------------|----------------------------------------------|-----------|
| Vstecz                                                                                                    |                                     |                                     |                                       |                               |                                              |           |
| apisz zmiany w załącznikach                                                                                                    |                                     |                                     |                                       |                               |                                              |           |
| Nazwa                                                                                                    | Wybierz plik                        | Rodza<br>wymagair                   | i Załączony<br>w formie<br>papierowej | Użyj<br>poprzedniej<br>wersji | Komentarz                                    | Aka       |
| II-[INSTALACIA FOTOWOLTAICZNA] Kopia faktury lub paragon imienny za zakup lub/i montaż mikroinstalacji<br>otowoltaicznej                                                                                                    | Wybierz plik Nie wybrano pliku      | Wymagany w formi<br>elektronicznej  |                                       |                               |                                              |           |
| I2-[INSTALACIA FOTOWOLTAICZNA] Potwierdzenia dokonanych piatności za przedstawione faktury/paragony<br>mienne za mikroinstałację fotowoitaiczną (inny dokument niż w poz. 1)                                                                                                    | Wybierz plik Nie wybrano pliku      | Wymagany w formi<br>elektronicznej  |                                       |                               |                                              |           |
| 3-INSTALACIA FOTOWOLTA/CZNA] Potwierdzenie przyjęcia zgłoszenia (wniosku) o przyłączenie mikroinstiacji<br>otowotarczeni (do sieci ektriconenegetyczne) wydane przez Operatora Sieci Oystypuzyche] i odwiadczenie<br>indwierdzające coziczanie się Wnioskodawy za wytwoczanujpobraną erergije ektrycznej w systemie net-biling,<br>odpisany przez Wnioskodawcę lub przedstawickies sprzedawcy erergiji ektrycznej | Wybierz plik Nie wybrano pliku      | Wymagany w formi<br>elektronicznej  |                                       | 0                             |                                              |           |
| 4-Zaświadczenie potwierdzające przyłączenie mikroinstalacji fotowoltalcznej do sieci wydane/podpisane przez<br>XSD                                                                                                    | Wybierz plik Nie wybrano pliku      | Wymagany w formi<br>elektronicznej  | •                                     | 0                             |                                              |           |
| 5-[MAGAZYN CIEPLA] Kopia faktury lub paragon imienny za zakup lub/i montaž magazynu ciepła                                                                                                    | Wybierz plik Nie wybrano pliku      | Wymagany w formie<br>elektronicznej | • •                                   |                               |                                              |           |
| 6-[MAGAZYN CIEPLA] Potwierdzenia dokonanych płatności za przedstawione faktury/paragony imienne za<br>nagazyn ciepła (inny dokument niż w poz. 5)                                                                                                    | Wybierz plik Nie wybrano pliku      | Wymagany w formi<br>elektronicznej  | • 0                                   | 0                             |                                              |           |
| 17-[MAGAZYN ENERGII ELEKTRYCZNEJ] Kopia faktury lub paragon imlenny za zakup lub/i montaż za magazyn<br>nergii elektrycznej                                                                                                    | Wybierz plik Nie wybrano pliku      | Wymagany w formi<br>elektronicznej  | •                                     | 0                             |                                              |           |
| IS-[MAGAZYN ENERGII ELEKTRYCZNE]] Potwierdzenia dokonanych płatności za przedstawione faktury/paragony<br>mienne za magazyn energii elektrycznej (inny dokument niż w poz. 7)                                                                                                    | Wybierz plik Nie wybrano pliku      | Wymagany w formi<br>elektronicznej  | •                                     | 0                             |                                              |           |
| 9-[MAGAZYN ENERGII ELEKTRYCZNEJ] Dokument potwierdzający zgłoszenie do właściwego Operatora Sieci<br>żystrybucyjnej (OSD) montazu/uruchomienia magazynu energii elektrycznej                                                                                                    | Wybierz plik Nie wybrano pliku      | Wymagany w formi-<br>elektronicznej |                                       |                               |                                              |           |
| 0-[SYSTEM ZARZĄDZANIA ENERGIĄ] Kopia faktury lub paragon imienne za zakup lub/i montaź za magazyn<br>nergii elektrycznej                                                                                                    | Wybierz plik Nie wybrano pliku      | Wymagany w formi<br>elektronicznej  | •                                     |                               |                                              |           |
| 1-[5YSTEM ZARZĄDZANIA ENERGIĄ] Potwierdzenia dokonanych piatności za przedstawione faktury/paragony<br>mienne za magazyn energii elektrycznej (inny dokument niż w poz. 10)                                                                                                    | Wybierz plik Nie wybrano pliku      | Wymagany w formie<br>elektronicznej |                                       |                               |                                              |           |
| 3-Peinomocnictwo do złożenia wniosku o dofinansowanie                                                                                                    | Wybierz plik Nie wybrano pliku      | Wymagany w formi                    |                                       |                               |                                              |           |

# Załączniki

## Klikamy na szare pole w wierszu załącznika , który podmieniamy

| Wybierz plik | Nie wybrano pliku |
|--------------|-------------------|
| Wybierz plik | Nie wybrano pliku |

Wybierz plik Nie wybrano pliku

# Wybieramy plik, który chcemy załączyć / podmienić z dysku komputera i po wybraniu jego nazwa pojawi się tuż obok okna dialogowego

| Wybierz plik |                      |  |  |  |  |
|--------------|----------------------|--|--|--|--|
| Wybierz plik | SE_DS_FroS_PL(1).pdf |  |  |  |  |
| Wybierz plik | Nie wybrano pliku    |  |  |  |  |

## Jeśli inne załączniki są bez zastrzeżeń, to zaznaczamy w kolumnie "Użyj poprzedniej wersji"

Aby dodać nowy załącznik, należy postępować zgodnie ze schematem opisanym w części poświęconej dołączaniu załączników w *Instrukcja logowania i składania wniosków w Generatorze wniosków o dofinansowanie\_MP4 <u>https://mojprad.gov.pl/images/instrukcja-logowania-i-skladania-wnioskow-w-generatorze-wnioskow-o-dofinansowanie\_mp4-v1.pdf</u> " dostępnej na stronie <u>Nabór IV - Mój Prąd</u> (mojprad.gov.pl)* 

| w                   | Rodzaj<br>ymagalności | Załączony<br>w formie<br>papierowej | Użyj<br>poprzedniej<br>wersji | Koment |
|---------------------|-----------------------|-------------------------------------|-------------------------------|--------|
| Wymaga<br>elektroni | ny w formie<br>cznej  |                                     |                               |        |
| Wymaga<br>elektroni | ny w formie<br>cznej  |                                     | N                             |        |
| Wymaga<br>elektroni | ny w formie<br>cznej  |                                     |                               |        |
| Wymaga              | ny w formie           | _                                   |                               |        |

# WAŻNE! Zmiany w załącznikach należy koniecznie zapisać.

Dla utrwalenia wykonanych zmian należy kliknąć na przycisk Zapisz zmiany w załącznikach. Przycisk ten jest widoczny po lewej stronie ekranu nad i pod tabelką przedstawiającą listę załączników

| Zapisz z | zmiany w załącznikach                        |
|----------|----------------------------------------------|
|          | Sukces                                       |
| ~        | Zmiany w załącznikach zostały zapisane<br>OK |

## W kolejnym korku przechodzimy do etapu sprawdzenia wniosku

| Zapisz | Zapisz i<br>drukuj | Usuń | Aktualizacja<br>formularza | Zapisz i<br>eksportuj<br>do XML | Importuj z<br>XML | Zapisz i<br>sprawdź | Zapisz i<br>zatwierdź | Zapisz i<br>zamknij |  |
|--------|--------------------|------|----------------------------|---------------------------------|-------------------|---------------------|-----------------------|---------------------|--|
|        |                    |      |                            | wniosek                         |                   |                     | •                     |                     |  |

Jeśli po zapisaniu i sprawdzeniu , pojawią się komunikaty poniżej, to należy je potwierdzić:

11

|   | Wynik weryfikacji 🗙                                                                                                    |
|---|----------------------------------------------------------------------------------------------------|
|   | Wniosek nie zawiera błędów                                                                                                    |
|   | Zatwierdź wniosek Zamknij                                                                                                    |
| ſ | Potwierdzenie zatwierdzenia wniosku                                                                                                    |
|   | Zamierzasz zatwierdzić wniosek. Jeżeli wniosek zawiera<br>błędy, to operacja ta nie powiedzie się, a system<br>wyświetli listę błędów.<br>Kontynuować? |
|   | Tak Nie                                                                                                    |

|   | Zatwierdzanie wniosku                                                                                              |
|---|----------------------------------------------------------------------------------------------------|
|   | Wniosek został wypełniony poprawnie.                                                                               |
| • | Następnym krokiem jest podpisanie wniosku.                                                                         |
|   | W razie konieczności istnieje możliwość przywrócenia wniosku do edycji za pomocą przycisku<br>"Wycofaj do edycji". |
|   | OK                                                                                                    |

Każdy użytkownik posiadający uprawnienia do wniosku, ma możliwość wyświetlenia oraz wydrukowania informacji, które pola zostały zmienione w stosunku do ostatniej wersji przekazanej do Funduszu i jakie były ich poprzednie wartości. W tym celu dla wniosku o statusie Oczekuje na złożenie w Funduszu należy kliknąć ikonę Pokaż zmiany, znajdującą się w menu głównym. Porównanie wersji dotyczy zarówno zmienionej treści wniosku, jak i zmienionych załączników.

| Wszystkie Moje Wypełnione<br>wnioski robocze Woprawnie<br>Listy                                                                    | Oczekujące<br>na złożenie<br>w Funduszu                                                        | Drukuj Eksportuj<br>do XML                      | Wycofaj do<br>edycji<br>Wr | Przygotuj<br>do podpis<br>tiosek                                           | Pokaż<br>zmiany                                 | Copiuj do<br>nowego<br>wniosku |                      |  |
|----------------------------------------------------------------------------------------------------|------------------------------------------------------------------------------------------------|-------------------------------------------------|----------------------------|----------------------------------------------------------------------------|-------------------------------------------------|--------------------------------|----------------------|--|
| Podalad wniosku                                                                                                    |                                                                                                |                                                 |                            |                                                                            |                                                 |                                |                      |  |
| Wynik porównania wersji                                                                                                    |                                                                                                |                                                 |                            |                                                                            |                                                 |                                | ×                    |  |
|                                                                                                    | Zna                                                                                            | aleziono następujące                            | różnice:                   |                                                                            |                                                 |                                |                      |  |
| Zmienione załączniki                                                                                                    |                                                                                                |                                                 |                            |                                                                            |                                                 |                                |                      |  |
| Nazwa                                                                                                    | Właściwości za                                                                                 | łącznika w starej v                             | versji                     | Właściwo                                                                   | ości załączn                                    | ika w no                       | wej wersji           |  |
| 01-[INSTALACJA<br>FOTOWOLTAICZNA] Kopia<br>faktury lub paragon imienny<br>za zakup lub/i montaż<br>mikroinstalacji fotowoltaicznej | Wielkość pliku: 65(<br>Data załadowania:<br>Nazwa pliku:<br>SE_DS_Fronius_Sn<br><u>Pobierz</u> | 0 KB<br>2022-11-18 14:46:<br>nart_Meter_TS_PL(1 | 57 E<br>N).pdf S           | Vielkość pli<br>)ata załado<br>Jazwa pliku<br>SE_DS_Fron<br><u>Pobierz</u> | ku: 650 KB<br>wania: 2022<br>I:<br>nius_Smart_1 | -11-22 11<br>Meter_TS_         | :40:53<br>_PL(1).pdf |  |
|                                                                                                    |                                                                                                | Razem 1 różnie                                  | :                          |                                                                            |                                                 |                                |                      |  |
| Zmienione pola                                                                                                    |                                                                                                |                                                 |                            |                                                                            |                                                 |                                |                      |  |
| Nazwa pola                                                                                                    | Stara wartość Nowa wartość                                                                     |                                                 |                            |                                                                            |                                                 |                                |                      |  |
| Data bieżąca                                                                                                    | 2022-11-18 2022-11-22                                                                          |                                                 |                            |                                                                            |                                                 |                                |                      |  |
|                                                                                                    |                                                                                                | Razem 1 różnie                                  | :                          |                                                                            |                                                 |                                |                      |  |

#### Aktualizacja danych na formularzu

Na poniższych zrzutach z ekranu, zaprezentowano sposób wykonania korekty Wniosku, na przykładzie nieprawidłowo wpisanych kosztów magazynu energii. Każda zmiana dokonana przez Wnioskodawcę jest widoczna dla osób oceniających wniosek.

Po wybraniu właściwej zakładki, klikamy na pole wartości , które chcemy poprawić/ zmienić. Pole podświetla się na pomarańczowo i pozwala edytować zawarte w nim dane.

| 20taž wynik porównania                                                                                                    |
|----------------------------------------------------------------------------------------------------|
| STRONA TYTUŁOWA   DANE WNIOSKODAWCY   INSTALACJA FOTOWOLTAICZNA   DODATKOWY ZAKRES   MAGAZYN CIEPLA   MAGAZYN ENERGII ELEKTRYCZNEJ   SYSTEM ZARZĄDZANIA ENERGIĄ   DOFINANSOWAN |
| OŚWIADCZENIA / INFORMACJE   UMOWA   Załączniki                                                                                                    |
| Wstecz Dalej                                                                                                    |
| C.2.2 MAGAZYN ENERGII ELEKTRYCZNEJ                                                                                                    |
| Koszt całkowity / kwalifikowany (zł) Data instalacji magazynu Data                                                                                                    |
| 25 000,00                                                                                                    |
| Pojemność magazynu energii elektrycznej (KWh)                                                                                                    |
| 7,000                                                                                                    |
|                                                                                                    |
| Uwaga:                                                                                                    |
| Jeżeli pojemność jest wyrażona w Ah, to należy ją przeliczyć na kWh zgodnie z poniższym wzorem:                                                                                |
| Pojemność w Ah × napięcie nominalne magazynu w Voltach = Pojemność magazynu w Wh                                                                                               |
| Pojemność magazynu w Wh dzielimy przez 1000 i otrzymujemy wynik w kWh                                                                                                    |
| Przykład: 200 Ah × 12V = 2 400 Wh/1000 = 2,4 kWh                                                                                                    |
|                                                                                                    |
| Informacja o montażu magazynu energii                                                                                                    |
| Montaż zlecony podmiotowi trzeciemu 🗸                                                                                                    |
|                                                                                                    |

W ten sposób, system pozwala edytować wszystkie wartości zmienne wprowadzane przez Wnioskodawcę /Uprawnionego do edycji wniosku

Po zakończeniu wprowadzania zmian w danych lub aktualizacji załączników konieczna jest walidacja wniosku i zapisanie zmian:

# W kolejnym korku przechodzimy do etapu sprawdzenia wniosku

| Zapisz | Zapisz i<br>drukuj | Usuń | Aktualizacja<br>formularza | Zapisz i<br>eksportuj<br>do XML | Importuj 2<br>XML | Zapisz i<br>sprawdź | Zapisz i<br>zatwierdź | Zapisz i<br>zamknij |  |
|--------|--------------------|------|----------------------------|---------------------------------|-------------------|---------------------|-----------------------|---------------------|--|
|        |                    |      |                            | Wniosek                         |                   |                     |                       |                     |  |

Jeśli po sprawdzeniu , jeśli wszystkie dane będą w porządku, to pojawią się komunikaty , które należy potwierdzić:

| Wynik weryfika | cji       |         | × |
|----------------|-----------|---------|---|
| Wniosek nie    | e zawiera | błędów  |   |
|                |           |         |   |
|                |           |         |   |
| Zatwierdź v    | vniosek   | Zamknij |   |
|                |           |         | 4 |

#### Wysyłanie zaktualizowanego Wniosku do NFOŚiGW

Jeśli zastosowane zmiany są zgodne z założeniami, to przechodzimy do podpisania i wysłania wniosku do Funduszu wg instrukcji *"Instrukcja logowania i składania wniosków w Generatorze wniosków o dofinansowanie\_MP4 <u>https://mojprad.gov.pl/images/instrukcja-logowania-i-skladania-wnioskow-w-generatorze-wnioskow-o-dofinansowanie\_mp4-v1.pdf</u>" dostępnej na stronie <u>Nabór IV - Mój Prad (mojprad.gov.pl)</u>* 

W celu **wysłania uzupełnionego wniosku do NFOŚiGW** należy postępować wg kroków opisanych poniżej:

W poszczególnych oknach wybrać zaznaczone opcje

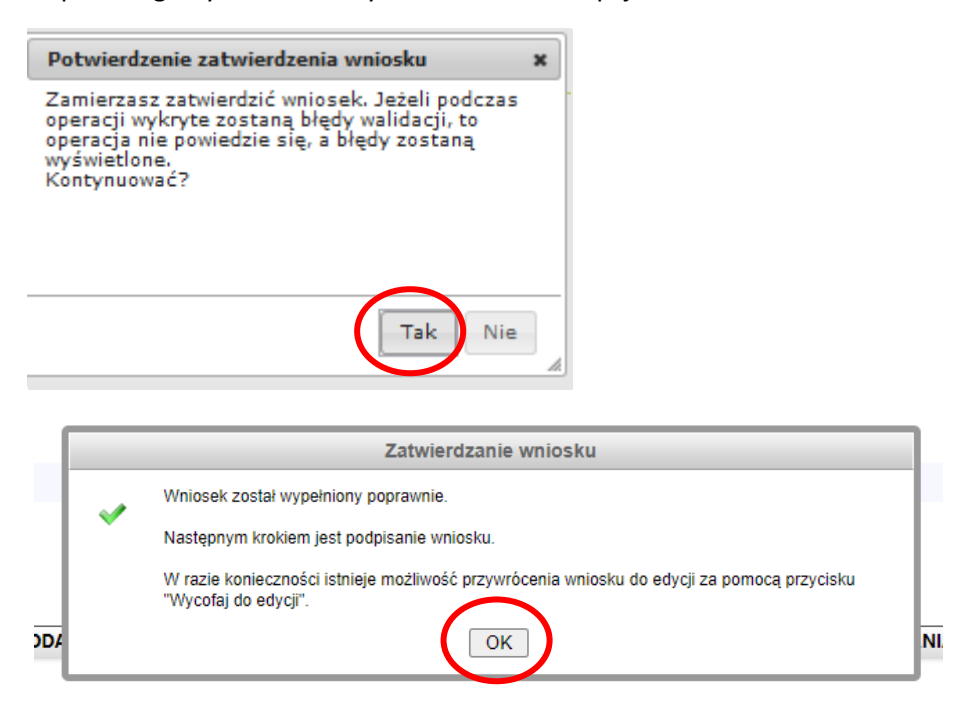

Po zatwierdzeniu wniosek uzyskuje status "wypełniony poprawnie":

| Podgląd wniosku       |                                                        |
|-----------------------|--------------------------------------------------------|
| Numer wniosku         | Jeszcze nie przypisano                                 |
| Konkurs               | 5/NC/OA/4.3/2022/cz.1 Mój Prąd 2021-2023 IV nabór 2022 |
| Status                | Wypełniony poprawnie                                   |
| Utworzony             | 10 października 2022 12:19                             |
| Numer techniczny      | 838848                                                 |
| Rodzaj wersji wniosku | Podstawowy, wersja 1                                   |
| Format wniosku        | XML                                                    |
| Wróć                  |                                                        |
| STRONA TYTUŁOWA DA    |                                                        |

| Numer<br>wniosku | Kwota<br>wnioskowana | Data<br>utworzenia     | Numer<br>techniczny | Rodzaj<br>wniosku | Wersja | Status<br>wniosku       | Status w<br>Funduszu | Data<br>nadania | Data<br>wpływu<br>do<br>Funduszu | Numer<br>wniosku w<br>Funduszu | Akcja                                     |
|------------------|----------------------|------------------------|---------------------|-------------------|--------|-------------------------|----------------------|-----------------|----------------------------------|--------------------------------|-------------------------------------------|
|                  | 17 500               | 2022-12-02<br>11:26:45 | 927542              | Aktualizacja      | 3      | Wypełniony<br>poprawnie |                      |                 |                                  | MP4/                           | <u>Szczegóły</u><br>Drukuj<br>Upoważnieni |

Dla wniosku będącego w statusie **Wypełniony poprawnie**, dostępna jest funkcja **Wycofaj do edycji** umożliwiająca wycofanie wniosku do statusu **Roboczy**, który daje możliwość wprowadzania zmian.

|                   | Generator w        | niosków o do                     | ofinan sowan                            | ie GWD (P1)            | ul. Kor | Narod<br>Istruktorska 3A | owy Fundus<br>, 02-673 Warsza | sz Ochrony<br>awa, Infolinia: + | / Środowis<br>48 (22) 45 90 | ka i Gospo<br><sup>800. pn. – pt., w</sup> | darki Wodnej<br>godz.: 7.30-20.00 |
|-------------------|--------------------|----------------------------------|-----------------------------------------|------------------------|---------|--------------------------|-------------------------------|---------------------------------|-----------------------------|--------------------------------------------|-----------------------------------|
| Wszystk<br>wniosk | ie Moje<br>robocze | Wypełnione<br>poprawnie<br>Listv | Oczekujące<br>na złożenie<br>w Funduszu | Przyjęte w<br>Funduszu | Drukuj  | Eksportu<br>do XML       | Wycofaj do<br>edycji<br>Wni   | Przygotuj<br>do podpisu<br>osek | Pokaż<br>zmiany             | Kopiuj do<br>nowego<br>wniosku             |                                   |

#### Przygotowanie wniosku do podpisu

Dla wniosku znajdującego się w statusie **Wypełniony poprawnie** dostępna jest funkcja **Przygotuj do podpisu.** 

|                      |                 |                                         |                        |                      | ¢     | Generator w | niosków o d         | lofinansowa          | anie GWD                |                                |
|----------------------|-----------------|-----------------------------------------|------------------------|----------------------|-------|-------------|---------------------|----------------------|-------------------------|--------------------------------|
| Wszystkie<br>wnioski | Moje<br>robocze | Oczekujące<br>na złożenie<br>w Funduszu | Przyjęte w<br>Funduszu | Do oceny<br>eksperta | Umowy | Drukuj      | Eksportuj<br>do XML | Wycofaj do<br>edycji | Przygotuj<br>do podpisu | Kopiuj do<br>nowego<br>wniosku |
|                      |                 | Lis                                     | ty                     |                      |       |             |                     | Wniosek              |                         |                                |

Po wybraniu tej opcji wyświetli się poniższy komunikat :

| Przyg | otowanie wniosku do podpisu 🗙                                                       |
|-------|-------------------------------------------------------------------------------------|
|       | Zamierzasz przygotować wniosek do podpisu.<br>Tej operacji nie będzie można cofnąć. |
| 7     | Utracisz możliwość edycji wniosku!                                                  |
| Konty | nuować?                                                                             |
|       | Tak Nie                                                                             |

Po potwierdzeniu operacji, wniosek otrzyma status **Oczekuje na złożenie w Funduszu** i nie będzie dostępny do edycji. Aby wniosek był poprawny i mógł być dalej przetwarzany i oceniany, Fundusz musi otrzymać jego podpisaną wersję.

| LIS                        | лу үүлөсөк                                             |
|----------------------------|--------------------------------------------------------|
| Podgląd wniosku            |                                                        |
| Numer wniosku              | Jeszcze nie przypisano                                 |
| Konkurs                    | 5/NC/OA/4.3/2022/cz.1 Mój Prąd 2021-2023 IV nabór 2022 |
| Status                     | Oczekuje na złożenie w Funduszu                        |
| Utworzony                  | 10 października 2022 12:19                             |
| Numer techniczny           | 838848                                                 |
| Rodzaj wersji wniosku      | Podstawowy, wersja 1                                   |
| Format wniosku             | XML                                                    |
| Ostatnia modyfikacja podpi | isów Wniosek obecnie nie jest podpisany                |
| Wysłany do ePUAP           | Jeszcze nie wysłano                                    |

# Wniosek trzeba podpisać i przesłać do Funduszu korzystając z jednego ze sposobów:

1. Podpisać profilem zaufanym ePUAP i wysłać elektronicznie z poziomu systemu.

2. Podpisać cyfrowym podpisem kwalifikowanym i wysłać elektronicznie przez ePUAP z poziomu systemu.

# Ad1. Podpisywanie Wniosku profilem zaufanym:

Wybieramy opcję w zaznaczoną poniżej:

| Potw                 | vierdzenie przesłania wniosk                                                                                                    | au X                                                                                                    |
|----------------------|----------------------------------------------------------------------------------------------------|----------------------------------------------------------------------------------------------------|
| ~                    | Wniosek został prze<br>UWAGA! Aby wniosek był<br>przetwarzany, NFOŚiGW m<br>wniosku.                                                                                                    | słany do NFOŚiGW.<br>ważny, oraz by mógł być dalej<br>nusi otrzymać podpisaną wersję tego                                                                                                    |
| Wnios                | ek možna podpisać i przesłać do N                                                                                                    | IFOŚiGW na jeden z trzech sposobów:                                                                                                    |
| 1<br>2<br>3<br>Pros: | <ol> <li>Podpisać cyfrowym podpis<br/>elektronicznie przez ePUA</li> <li>Podpisać profilem zaufany<br/>poziomu tego systemu.</li> <li>Wydrukować, podpisać ręc<br/>NFOŚiGW (Narodowy Func<br/>Gospodarki Wodnej, ul. Ko<br/>Warszawa).</li> </ol> | em kwalifikowanym i wysłać<br>P z poziomu tego systemu.<br>m ePUAP i wysłać elektronicznie z<br>cznie i wysłać pocztą na adres<br>dusz Ochrony Środowiska i<br>instruktorska 3A, 02-673<br>a i przesłania wpiosku. |
| FIUS                 | zę wybrac sposob podpisali                                                                                                    |                                                                                                    |
| W                    | ydrukuj wniosek w celu<br>ręcznego podpisania i<br>przesłania pocztą.                                                                                                    | Podpisz elektronicznie w celu<br>przesłania wniosku przez<br>ePUAP.                                                                                                    |
| Zam                  | knij to okno i nie rób nic, de                                                                                                    | cyzję odłóż na później.                                                                                                    |

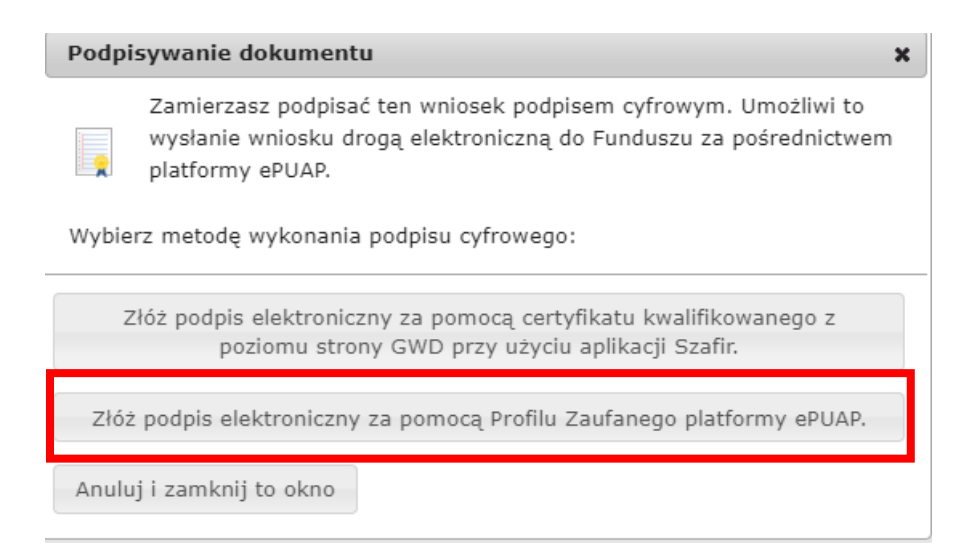

# Po wybraniu tej opcji pojawia się okno dialogowe, które należy potwierdzić przyciskając klawisz kontynuuj.

Podpisywanie wniosku Podpisem Zaufanym × Zamierzasz podpisać wniosek swoim Podpisem Zaufanym (d. Profilem Zaufanym ePUAP). Zostaniesz przekierowany na stronę ePUAP, gdzie będziesz mógł złożyć podpis. Po złożeniu podpisu zostaniesz z powrotem przekierowany na tę stronę. Podpisywany dokument: <?xml version="1.0" encoding="utf-16"?> <ApplicationVersion xmlns:xsi="http://www.w3.org/2001/XMLSchema-instance"> <Parameters> <ID>17b774da-776d-420f-824d-bb32b2a65606</ID> <VersionClass> <ID>100</ID> <Name>Podstawowy</Name> </VersionClass> <ApplicationFormPublished> <ID>491dd33a-6197-402b-85f5-38d1cd495732</ID> <Name>2022\_MojPrad\_4</Name> <VersionNumber>21</VersionNumber> <DateFrom>2022-10-25T12:00:37.22</DateFrom> <DateTo xsi:nil="true" /> <ApplicationFormID>acbeb613-3985-4f0e-9140-08290444b460</ApplicationFormID> <ApplicationFormVersionID>dba56c6d-de94-43bf-8b52-39968476f655</ApplicationFormVersionID> <ApplicationFormVersionNumber>82</ApplicationFormVersionNumber> </ApplicationFormPublished> <TechnicalID>838848</TechnicalID> <Version>1</Version> <Intake> <ID>630</ID> <Contest> <ID>452</ID> <Name>4.3 Mój Prąd Część 1) Program Mój Prad na lata 2021-2023</Name> <Description>MÓJ PRĄD</Description> <PriorityProgram> <ID>3627</ID> <Name>Mój Prąd</Name> <Number XmlTag="SL\_ProgramyPriorytetowe\_Numer">4.3</Number> <Year XmlTag="SL\_ProgramyPriorytetowe\_Rok">2021</Year> </PriorityProgram> </Contest> \* <Number XmlTag="TAB Konkursy NrKonkursu">2022005</Number> Kontynuuj Anului

Po naciśnięciu "kontynuuj" pojawia się okno logowania do profilu zaufanego gdzie należy zalogować się wg własnych parametrów logowania.

| Zaloguj się za pomocą nazwy<br>użytkownika lub adresu e-mail |     | Zaloguj się  <br>lub innego ( | przy pomoc<br>dostawcy | y banku     |                                                                                                    |
|--------------------------------------------------------------|-----|-------------------------------|------------------------|-------------|----------------------------------------------------------------------------------------------------|
| PL   UA                                                      |     | ALCOR<br>DAVIE                | Bank Pekao             | B A N K     | Millennium                                                                                                    |
| Nie namietam nazwy użytkownika                               | LUB | GETTI BANK                    | 2nvelo                 | CRÉDIT      | BNP PARIBAS                                                                                                    |
| laslo                                                        |     | ING 🂫                         | e-dowód                | Bank Palski | Man and a second second |
| Nie pamiętam hasła<br>ZALOGUJ SIĘ                            |     | Santander                     | mBank                  | ıntelıgo    | Inst Solenica<br>Orga BPS<br>Mercennication                                                                                                    |
|                                                              |     | Certyfikat<br>kwalifikowany   |                        |             |                                                                                                    |

Po zalogowaniu przechodzimy do podpisania dokumentu:

| : | profil 🂵<br>zaufany |             |       |         |        | Konto prywatne                       |
|---|---------------------|-------------|-------|---------|--------|--------------------------------------|
|   | PROFIL ZAUFANY      | AKTUALNOŚCI | POMOC | KONTAKT |        |                                      |
|   | Podpisywanie        | dokumentu   |       |         | Anuluj | Podpisz podpisem zaufanym 🕨          |
|   |                     |             |       |         |        | Bardala and Sana Anna Sana Sana Sana |

Podpis potwierdzamy wg wskazówek programu :

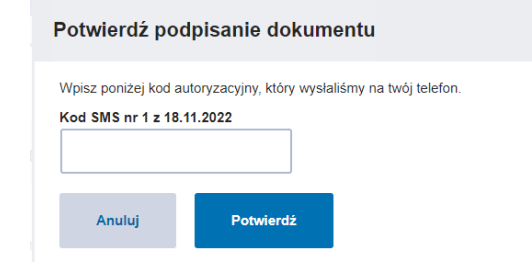

Po podpisaniu wniosku, system GWD wyświetli okno dialogowe związane z przesyłaniem wniosku do Funduszu:

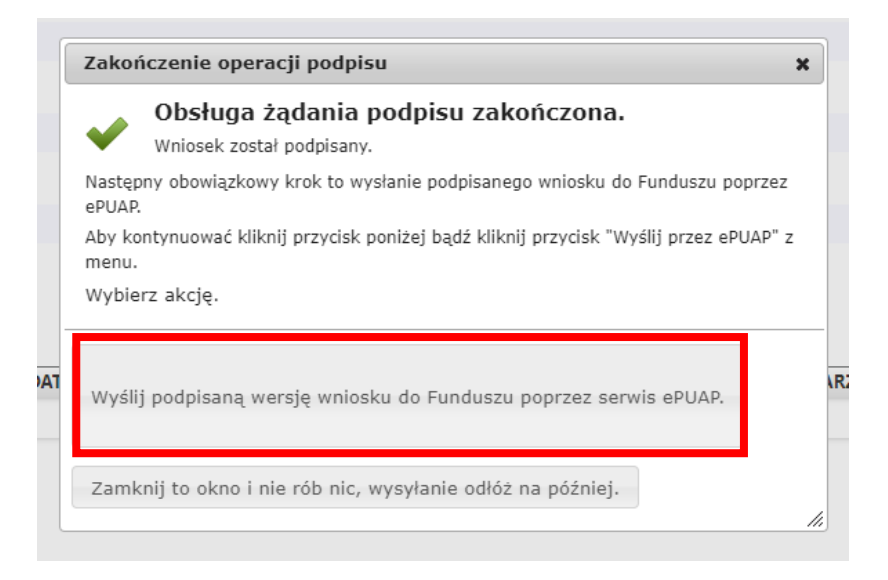

Wybór tej opcji, spowoduje wyświetlenie okna Przesyłanie wniosku przez ePUAP z komunikatem:

| Przes | yłanie wniosku przez ePUAP                                                                                                    |                                                         | ×                           |
|-------|----------------------------------------------------------------------------------------------------|---------------------------------------------------------|-----------------------------|
| X     | Zamierzasz złożyć podpisany wniosek o<br>poprzez platformę ePUAP. Po odebraniu<br>wniosek zostanie przyjęty i będzie dale<br>Jeżeli rejestracja wniosku nie nastąpi w<br>najbliższych 12 godzin, należy ponowić | do Funda<br>1 go w F<br>9 przetw<br>7 ciągu<br>8 próbę. | uszu<br>unduszu<br>varzany. |
| Konty | nuować?                                                                                                    |                                                         |                             |
|       |                                                                                                    | Tak                                                     | Nie                         |

Po potwierdzeniu złożenia podpisanego wniosku do Funduszu, użytkownik będzie miał możliwość wysłania go za pomocą przycisku Wyślij natychmiast.

//,

| Przes  | yłanie do                     | okumentu do Funduszu                                                            | przez ePUAP X                                                                |
|--------|-------------------------------|---------------------------------------------------------------------------------|------------------------------------------------------------------------------|
| X      | Wysyłan<br>podpisu<br>użytkow | y dokument jest podpisa<br>została wykonana 18 list<br>nika Katarzyna Dusak (ka | ny, a ostatnia modyfikacja jego<br>opada 2022 16:17 przez<br>atarzyna.dusak) |
| To jes | t ostatni k                   | rok wysyłania dokument                                                          | и.                                                                           |
|        |                               | Wyślij natychmiast                                                              | Anuluj – nie wysyłaj w tej chwili.                                           |

Po wybraniu tej opcji otrzymamy komunikat poniżej;

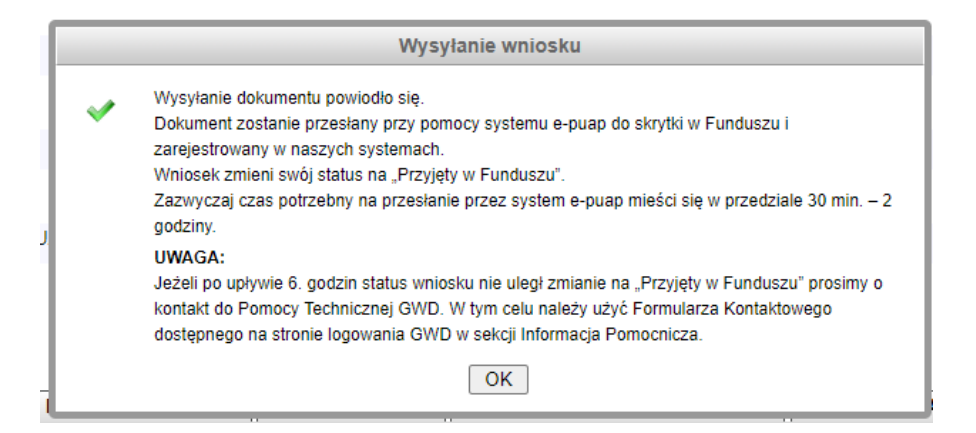

#### Po zatwierdzeniu komunikatu, wniosek otrzyma status Wniosek w drodze:

| Роадіаа wniosku               |                                                            |                  |                |
|-------------------------------|------------------------------------------------------------|------------------|----------------|
| Numer wniosku                 | Jeszcze nie przypisano                                     |                  |                |
| Konkurs                       | 5/NC/OA/4.3/2022/cz.1 Mój Prąd 2021-2023 IV nabór 2022     |                  |                |
| Status                        | Wniosek w drodze                                           |                  |                |
| Utworzony                     | 10 października 2022 12:19                                 |                  |                |
| Numer techniczny              | 838848                                                     |                  |                |
| Rodzaj wersji wniosku         | Podstawowy, wersja 1                                       |                  |                |
| Format wniosku                | XML                                                        |                  |                |
| Ostatnia modyfikacja podpisów | 18 listopada 2022 16:17, podpisano Profilem Zaufanym ePUAP | Weryfikuj podpis | Zobacz podpisy |
| Wysłany do ePUAP              | 18 listopada 2022 16:25                                    |                  |                |

#### A następnie zarejestrowany i przyjęty do funduszu

| Numer wniosku       |                   | MP4/02163    | 3                      |                        |                 |                               |
|---------------------|-------------------|--------------|------------------------|------------------------|-----------------|-------------------------------|
| Konkurs             |                   | 5/NC/OA/4.   | 3/2022/cz.1 Mój        | Prąd 2021-2023 IV na   | bór 2022        |                               |
| Status              |                   | zarejestrowa | any                    |                        |                 |                               |
| Utworzony           |                   | 10 paździer  | nika 2022 12:19        |                        |                 |                               |
| Numer techniczny    |                   | 838848       |                        |                        |                 |                               |
| Rodzaj wersji wnio  | sku               | Podstawowy   | y, wersja 1            |                        |                 |                               |
| Format wniosku      |                   | XML          |                        |                        |                 |                               |
| Ostatnia modvfika   | cia podpisów      | 18 listopada | a 2022 16:17. por      | loisano Profilem Zaufa | anvm ePUAP      | Wervfikui                     |
| Numer<br>techniczny | Rodzaj<br>wniosku | Wersja       | 👔 Status<br>wniosku    | Status w<br>Funduszu   | Data<br>nadania | Data<br>wpływu do<br>Funduszu |
| 838848              | Podstawowy        | 1            | Przyjęty w<br>Funduszu | zarejestrowany         | 2022-<br>11-18  | 2022-11-18                    |
|                     |                   |              |                        |                        |                 |                               |

\*Jeśli wysłano wniosek, a okazało się, że konieczne są poprawki parametrów to możemy użyć opcji kopiuj do nowego wniosku:

| 2000 | Wszystkie<br>wnioski | Moje<br>robocze                                                            | Wypełnione<br>poprawnie<br>Listy                                                | Oczekujące<br>na złożenie<br>w Funduszu                               | Przyjęte w<br>Funduszu                                        | Drukuj                                     | Eksportuj<br>do XML | Wycofa<br>Wocofa | Kopiuj do<br>nowego<br>wniosku |  |
|------|----------------------|----------------------------------------------------------------------------|---------------------------------------------------------------------------------|-----------------------------------------------------------------------|---------------------------------------------------------------|--------------------------------------------|---------------------|------------------|--------------------------------|--|
| yf   | Kopiov               | vane wnio<br>Zamierzas<br>wniosku. 8<br>pół, które<br>Załączniki<br>uować? | osku<br>sz skopiowad<br>Będziesz mia<br>Skopiowana<br>są wspólne<br>nie zostaną | ć tą wersję<br>ał możliwoś<br>zostanie ty<br>dla tego wr<br>skopiowan | wniosku do<br>ć zmiany pa<br>Iko zawarto<br>iosku i doc<br>e. | nowego<br>arametrów<br>ść tych<br>elowego. | ×                   |                  |                                |  |
| /Y   |                      |                                                                            |                                                                                 |                                                                       | Tak                                                           | Nie                                        | YS                  |                  |                                |  |

Można w takim przypadku, złożyć nowy wniosek, bez konieczności wypełniania od nowa wszystkich pól oprócz tych , które chcemy zmienić . Po uzupełnieniu braków w nowym wniosku, przechodzimy cała procedurę podpisywania i wysyłania wniosku opisaną powyżej. Wniosku przypisany jest wtedy nowy numer i jest on traktowany jako odrębny wniosek. Podczas oceny wniosków zdublowanych, zawsze pierwszeństwo ma wniosek dobrze złożony i z pełną dokumentacją. Wniosek złożony nieprawidłowo jest w tym przypadku odrzucany.

UWAGA ! Podpisanie wniosku, nie oznacza jego złożenia w Funduszu. Wniosek podpisany kwalifikowanym podpisem elektronicznym lub podpisem zaufanym musi być następnie wysłany do Funduszu przez system ePUAP.

# <u>WAŻNE!</u>

W programie Mój Prąd <u>nie ma możliwości przesłania wniosku w wersji papierowej pomimo, że</u> <u>system GWD daje taką możliwość</u>. Składanie wniosków w wersji papierowej zarezerwowane jest dla innych programów realizowanych w NFOŚiGW. Jeżeli z jakiś powodów nie uda się podpisać dokumentu elektronicznie należy zapisać wersje roboczą a następie, po jakimś czasie powrócić do wniosku i kontynuować proces podpisania elektronicznego.

Wnioski nadesłane w wersji papierowej będą odsyłane do Wnioskodawców bez ich rejestracji.

# Ad2. Podpisywanie wniosków profilem kwalifikowanym

(więcej szczegółów w linku https://gwd.nfosigw.gov.pl/Home/Help):

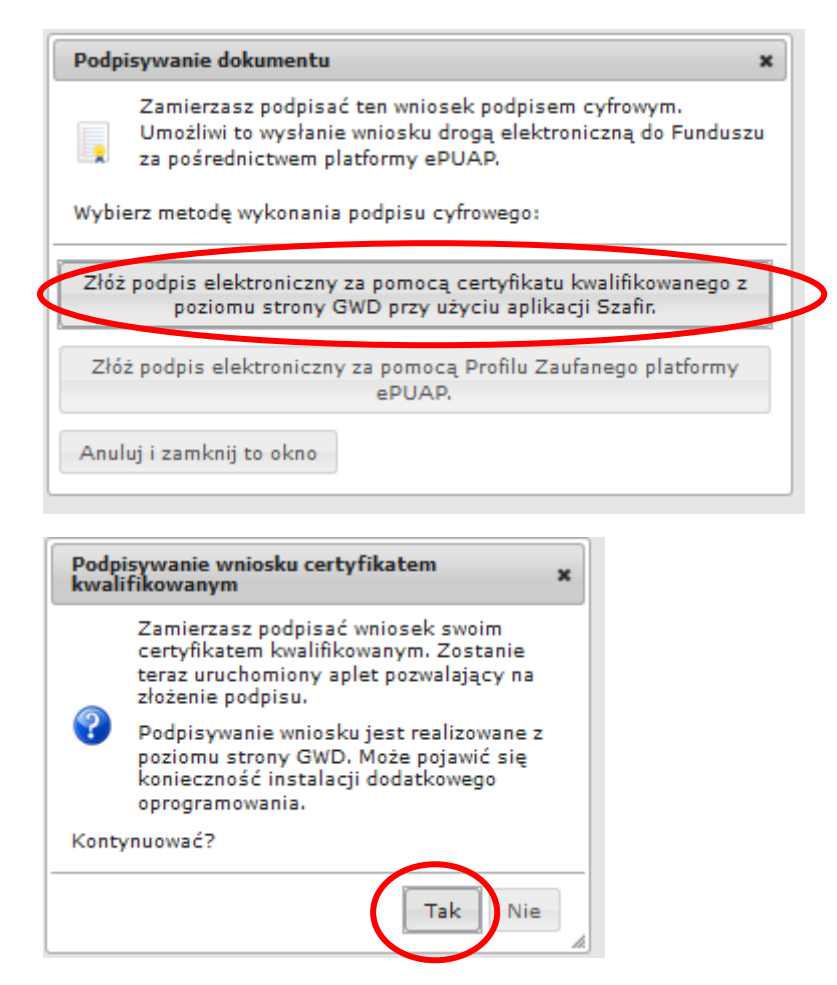

Po wybraniu pierwszej metody : **Złóż podpis elektroniczny za pomocą certyfikatu kwalifikowanego z poziomu strony GWD**, system otworzy aplet pozwalający na złożenie podpisu.

Do poprawnego działania aplikacji do składania elektronicznego podpisu w przeglądarce Google Chrome, Firefox oraz Opera wymagana jest instalacja dodatkowego oprogramowania. W przypadku braku dodatkowego oprogramowania, po kliknięciu Złóż podpis elektroniczny za pomocą certyfikatu kwalifikowanego z poziomu strony GWD wyświetli się następujący komunikat:

| Podpisywanie wniosku                                                                                                    |                                                                                                    |
|----------------------------------------------------------------------------------------------------|----------------------------------------------------------------------------------------------------|
| Niniejsza strona wykorzyst<br>elektronicznego <u>Szafir SDK<br/>S.A.</u> W wersji dla przegląda<br><b>Opera</b> wymagana jest insta<br>rozszerzenia <b>Podpis elektro</b><br>udostępniającej funkcje po | uje komponenty podpisu<br><u>Krajowej Izby Rozliczeniowej</u><br>rek <b>Firefox, Google Chrome</b> i<br>Ilacja dedykowanego<br><b>miczny Szafir SDK</b> oraz aplikacji<br>dpisu elektronicznego. |
| Instalacja rozs                                                                                                    | zerzenia z Web Store                                                                                                    |
| <b>Uwaga:</b> Po zainstalowaniu<br>bieżącą stronę!                                                                                                    | rozszerzenia należy przeładować                                                                                                    |
|                                                                                                    | Przerwij operację                                                                                                    |

Następnie pojawiają się kolejne okna umożlwiające instalację aplikacji Szafir:

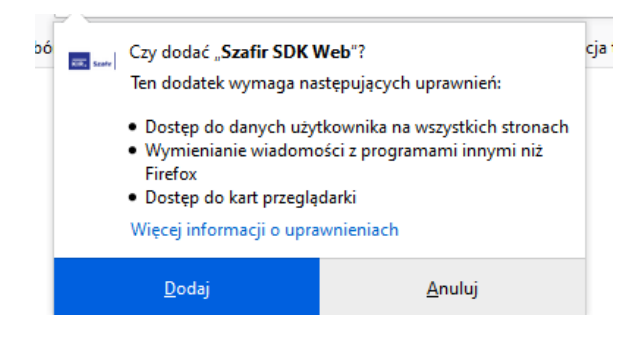

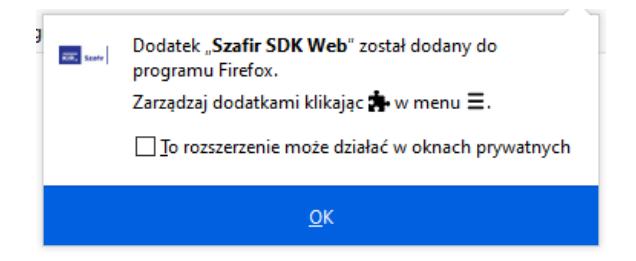

| 🛃 Instalator produktu Szafir H | lost 1.0.7                                                                                                    | - 🗆                                                                                                    | ×                     |
|--------------------------------|----------------------------------------------------------------------------------------------------|----------------------------------------------------------------------------------------------------|-----------------------|
|                                | Przeczytaj umowę licency<br>Host 1.0.7                                                                                                    | jną produktu Szaf                                                                                                    | ir                    |
| KIR. Szafir                    | WARUNKI LIC                                                                                                    | ENCYJNE                                                                                                    | ^                     |
|                                | Niniejsze warunki licencyjne, zv<br>określają prawnie wiążące zas<br>z aplikacji "Szafir", zwanej dalej<br>autorstwa Krajowej izby Rozlic:<br>S.A."), przez osobę fizyczną, p<br>organizacyjną nieposiadającą o<br>która poprzez takie czynności ji<br>instalowanie, kopiowanie, pobie<br>dostępu lub inne czynności zmi<br>z Oprogramowania, staje się st<br>"Licencjobiorcą" - i jest zobowia | vane dalej "Licencja",<br>"Oprogramowaniem",<br>"oprogramowaniem",<br>zeniowej S.A. ("KIR<br>rawną lub jednostką<br>sobowości prawnej,<br>ak odebranie nośnika,<br>rranie z sieci, uzyskani<br>erzające do skorzystan<br>roną Licencji –<br>Izzana do przestrzegani<br>encyjnej | nia<br>e<br>ia<br>a v |
| Drukuj                         | j Wstecz Zair                                                                                                    | nstaluj An                                                                                                    | uluj                  |
| 🛃 Instalator produktu Szafir   | Host 1.0.7                                                                                                    | _                                                                                                    |                       |
| Instalowanie produkt           | u Szafir Host 1.0.7                                                                                                    | KIR.                                                                                                    | Szafır                |
| Czekaj, aż Kreator instalacji  | zainstaluje produkt Szafir Host                                                                                                    | 1.0.7.                                                                                                    |                       |
| Status:                        |                                                                                                    |                                                                                                    |                       |
|                                |                                                                                                    |                                                                                                    |                       |
|                                |                                                                                                    |                                                                                                    |                       |
|                                |                                                                                                    |                                                                                                    |                       |
|                                |                                                                                                    |                                                                                                    |                       |
|                                | Wstecz                                                                                                    | Dalej                                                                                                    | Anuluj                |

Jeżeli operacja zostanie przerwana lub z jakiegoś powodu nie powiedzie się, może pojawić się komunikat:

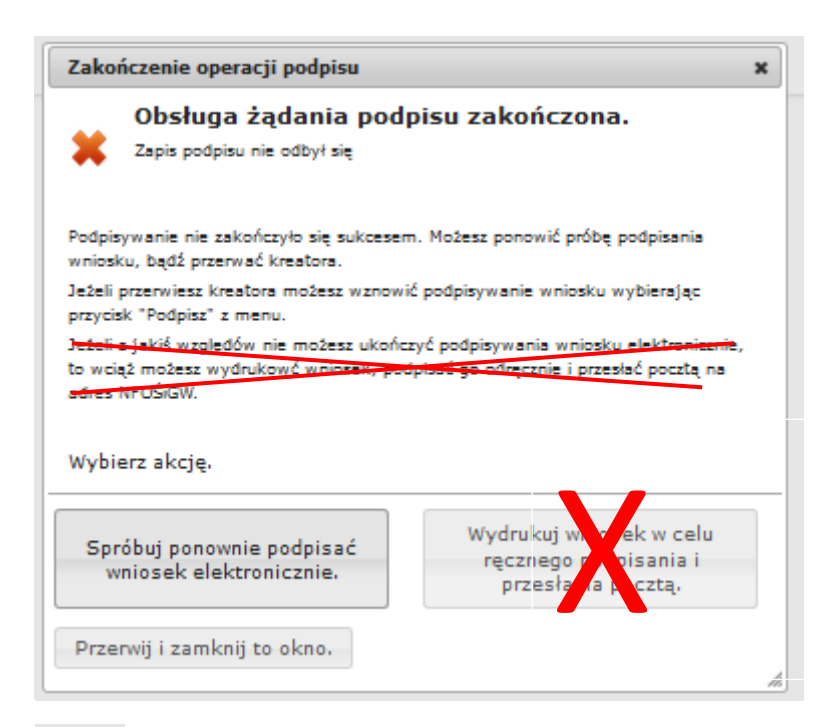

## Ważne:

Opcja wydruku wniosku nie dotyczy Programu Mój Prąd.

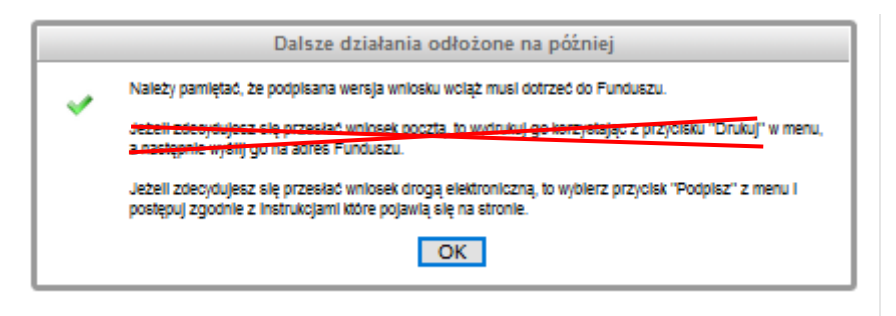

Po prawidłowym zainstalowaniu komponentów Szafir należy powrócić do opcji podpisu i wybrać:

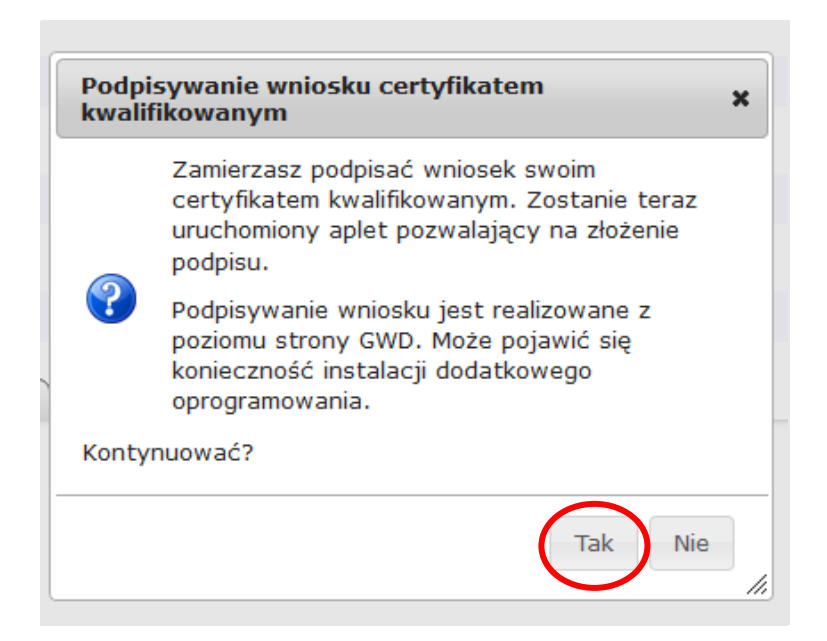

Wyświetla się okno do podpisu – należy wybrać opcję "Podpisz"

| Tresc dokumentu                                                                                                    |                                       |               |
|----------------------------------------------------------------------------------------------------|---------------------------------------|---------------|
| Eformatowany     OBinarny     OWyłączony                                                                                                    | Zapisz kopię                          | Otwórz z      |
| xml version="1.0" encoding="utf-8"?                                                                                                    |                                       |               |
| <pre><applicationversion xmlns:xsi="http://www.w3.org/2001/XMLSchema-instance"></applicationversion></pre>                                      |                                       |               |
| <parameters></parameters>                                                                                                    |                                       |               |
| <id>2dc667bf-02cf-4822-874e-a994b6761185</id>                                                                                                   |                                       |               |
| <versionclass></versionclass>                                                                                                    |                                       |               |
| <id>100</id>                                                                                                    |                                       |               |
| <name>Podstawowy</name>                                                                                                    |                                       |               |
|                                                                                                    |                                       |               |
| <applicationformpublished></applicationformpublished>                                                                                           |                                       |               |
| <id>ee4903b1-e115-4deb-8597-98eb1ad412b4</id>                                                                                                   |                                       |               |
| <name>2021 MDJ PRAD</name>                                                                                                    |                                       |               |
| <versionnumber>10</versionnumber>                                                                                                    |                                       |               |
| <pre><datefrom>2021-06-29T13:28:23.813</datefrom></pre>                                                                                         |                                       |               |
| <pre><dateto>2021-06-30T11:59:24.083</dateto></pre>                                                                                             |                                       |               |
| <pre><applicationformid>5e17c40c-dd3a-453b-89dd-aef302e2a496</applicationformid></pre>                                                          |                                       |               |
| ConditionFormUtaraianID>F5745344 0070 4330 5381 000545061550//AnnliansianFormUtaraianID>                                                        |                                       |               |
| Neazowana czymosc<br>Podpowanie dokumentu 1/1<br>https:/gwd.nfosigw.gov.pl/File///2dc667bf-02cf-4822-874e-a994b6761185<br>1. Prezentacja        |                                       | 1             |
| Wybrałeś certyfikat kwalifikowany, składasz bezpieczny podpis.                                                                                  | h november na dairceui whomana connou |               |
| אטווגאוועטאפוווב טוביזמבן אטאטעעןב צוטבנווב טבצויבעזופעט וטעווגע בופאנדטווגעזופעט וטאווטאסגופעט א אגענאפע                                       | n prawnych podpisówi wrasnoręcznemu.  |               |
|                                                                                                    | Pomiń podsumowa                       | anie kolejnyc |
| Pomiń prezentację kolejnych dokumentów                                                                                                    |                                       |               |
| Certyfikat do podpisywania     Certyfikat do znakowania                                                                                         | czasem                                |               |
| Certyfikat do podpisywania     Certyfikat do podpisywania     Kwalifikowany certyfikat wystawiony dla:     Wybierz     Kwalifikowany certyfikat | czasem<br>at wystawiony dla:          |               |
| Pomin prezentację kolejnych dokumentów     Certyfikat do podpisywania     Kwalifikowany certyfikat wystawiony dla:     D=                       | czasem<br>at wystawiony dla:<br>C=PL  |               |

Po kliknięciu Wybierz certyfikaty możliwe jest wybranie odpowiednich certyfikatów kwalifikowanych odpowiadających podpisowi elektronicznemu, który Wnioskodawca chce złożyć. Następnie należy kliknąć Podpisz (przycisk staje się aktywny dopiero po wybraniu i wprowadzić osobisty klucz PIN). Po właściwym użyciu podpisu poprzez wpisanie kodu PIN aktywuje się przycisk "Zakończ". W ten sposób dokument został podpisany z użyciem certyfikatu. Po wykonaniu operacji aplet zostaje zamknięty, a w oknie aplikacji pojawia się komunikat o pozytywnym złożeniu podpisu.

| <b>Status podpisywania:</b><br>Podpis złożony prawidłowo | Zakończ |
|----------------------------------------------------------|---------|
| Pomiń prezentację kolejnych dokumentów                   |         |

Dalej pojawiają się okna podsumowujące wykonanie operacji podpisywania podpisem kwalifikowanym

|     | 🚥 Podsumowanie zadań                                                                               | × |
|-----|----------------------------------------------------------------------------------------------------|---|
|     | Zadania<br>Do wykonania: 1<br>Anulowanych: 0                                                       |   |
|     | Podpisywanie<br>Liczba podpisów wykonanych prawidłowo: 1<br>Liczba podpisów wykonanych z błędem: 0 |   |
|     |                                                                                                    |   |
| 2-2 |                                                                                                    |   |
| _   | СК                                                                                                 |   |
|     | Podpisywanie wniosku                                                                               |   |
|     | Podpisywanie ukończone                                                                             |   |
| DC  |                                                                                                    | ж |

# Wysyłanie wniosku

Po prawidłowym podpisaniu wniosku pojawia się poniższe komunikaty:

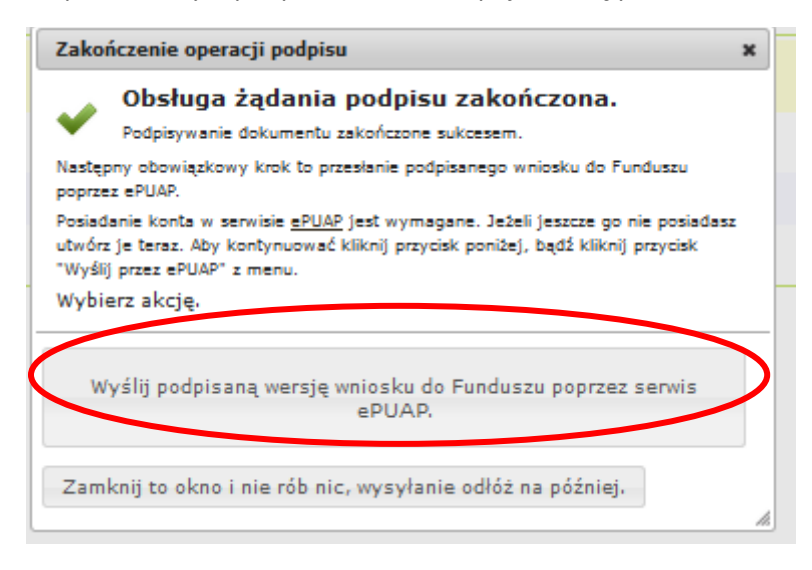

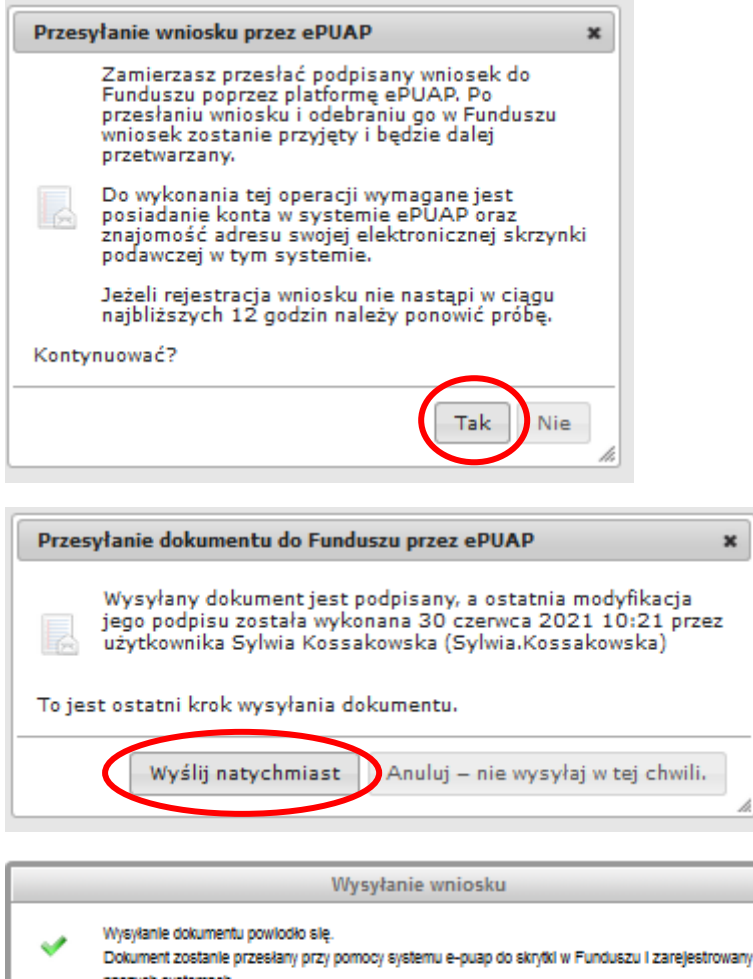

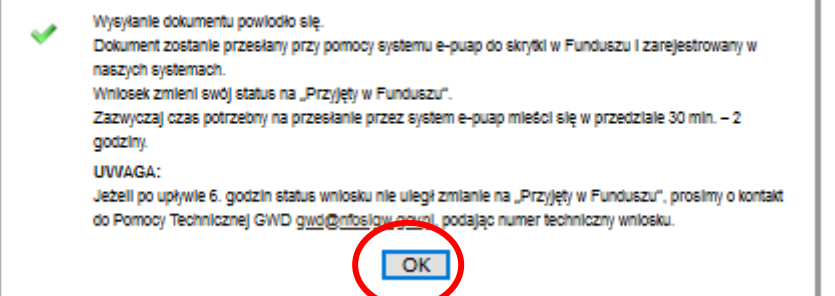

Po wysłaniu wniosku do NFOŚiGW, uzupełnia się metryczka wniosku. Jednocześnie na adres mailowy wskazany we wniosku, GWD wysyła komunikaty potwierdzające złożenie wniosku. Nie należy usuwać tych komunikatów ze skrzynki mailowej.

W przypadku stwierdzenia, że we wniosku zmieniono dane, które nie zostały wskazane w wiadomości mailowej skierowanej do Wnioskodawcy, osoba oceniająca zweryfikuje zasadność wprowadzenia takiej zmiany. Jeżeli jest to poprawka oczywistej pomyłki pisarskiej lub poprawa błędu, którego osoba oceniająca nie wskazała w mailu a ma istotne znaczenie dla poprawnej oceny wniosku np. błąd w numerze PPE czy data przyłączenia mikroinstaalcji do sieci zmiana taka zostanie zaakceptowana.

**WAŻNE!** W przypadku nieuzasadnionych zmian we wniosku wprowadzonych przez Wnioskodawcę/ Pełnomocnika podczas aktualizacji, wniosek zostanie odrzucony z dalszego procedowania <u>bez</u> **możliwości jego kolejnej poprawy**. Wnioskodawca / Pełnomocnik chcąc uczestniczyć w naborze wniosków będzie musiał złożyć nowy wniosek.

# 3. Treści komunikatów jakie otrzymuje Wnioskodawca / Pełnomocnik w trakcie i po złożeniu Wniosku do NFOŚiGW, na poszczególnych etapach oceny wniosku

# 3.1. Etap po zatwierdzeniu wniosku w GWD.

Poniżej komunikat jaki otrzymuje użytkownik GWD, na adres email zarejestrowany w GWD po zatwierdzeniu wniosku, Email ten przesyłany jest automatycznie z adresu poczty GWD Generator wniosków o dofinansowanie NFOŚiGW <u>gwd@nfosigw.gov.pl</u> i nie należy na niego odpowiadać.

Wniosek o numerze technicznym **xxxxxx** został zatwierdzony dnia **xxxxxx** i **oczekuje na złożenie** w Funduszu. Nie jest już możliwe wycofanie wniosku do edycji, chyba, że rezygnujesz z dofinansowania.

Niniejszy mail został wysłany automatycznie. Prosimy na niego nie odpowiadać. Ewentualne pytania prosimy kierować przy użyciu formularza kontaktowego dostępnego na stronie logowania systemu <u>gwd.nfosigw.gov.pl</u>

W celu złożenia podpisanej wersji wniosku, wykonaj jedną z dwóch opcji:

1) W przypadku wniosku wysyłanego drogą elektroniczną:

- 1. podpisz elektronicznie (kliknij na przycisk "Podpisz"),
- 2. wyślij przez ePUAP (kliknij na przycisk "Wyślij przez ePUAP").

W programach **"Mój Prąd", "Moje Ciepło", "Mój Elektryk", "Czyste Powietrze"** oraz naborach ze środków **MF EOG** (tzw. Norweskich) wnioski przyjmowane są **wyłącznie drogą elektroniczną** przez Generator Wniosków o Dofinansowanie.

<del>2) W przypadku wniosku wysyłanego w formie papierowej:</del>

<mark>1. wydrukuj,</mark> <mark>2. −podpisz,</mark> <del>3. −wyślij pocztg, kurierem itd.</del>

Zmiana statusu wniosku na **Przyjęty w Funduszu** jest informacją, że wszystko przebiegło prawidłowo (w zależności od systemu ePUAP może to trwać kilka godzin).

# UWAGA!

W programach:

- a. "5.2. Poprawa jakości powietrza poprzez wymianę źródeł ciepła w budynkach wielorodzinnych pilotaż w województwie zachodniopolskim",
- b. "5.3. Poprawa jakości powietrza w najbardziej zanieczyszczonych gminach pilotaż na terenie Gminy Pszczyna",
- c. "5.10. Poprawa jakości powietrza poprzez wymianę źródeł ciepła w budynkach wielorodzinnych pilotaż na terenie województwa dolnośląskiego",

dalsze działania w ramach składania wniosku odbywają się **poza systemem GWD**. Nie należy już wykonywać żadnych innych czynności z wyjątkiem akcji Drukuj w celu stworzenia pliku PDF zawierającego treść wniosku.

Skuteczne złożenie wniosku w ramach tych programów wymaga postępowania zgodnie z zapisami regulaminu naboru. Zwracamy uwagę, że miejscem, do którego należy przesłać podpisany wniosek jest właściwy WFOŚiGW realizujący Program (Nie należy wysyłać wniosku do NFOŚiGW!).

Możliwy jest wybór następującego sposobu dalszego postępowania:

- 1. **droga pierwsza "elektroniczna":** podpisz plik PDF przy użyciu Podpisu Zaufanego lub Podpisu Kwalifikowanego i wyślij wniosek za pośrednictwem ePUAP na skrytkę ePUAP właściwego Wojewódzkiego Funduszu Ochrony Środowiska i Gospodarki Wodnej. Nie zapomnij dołączyć też skanów niezbędnych załączników.
- 2. droga druga: "papierowa": wydrukuj plik PDF i złóż odręczny podpis. Następnie skompletuj niezbędne załączniki, włóż wszystko do koperty i wyślij całość pocztą (lub kurierem) na adres pocztowy właściwego Wojewódzkiego Funduszu Ochrony Środowiska i Gospodarki Wodnej.

**Ostrzeżenie:** W systemie GWD mogą być dostępne akcje "Podpis" lub "prześlij przez ePUAP". Nie należy ich używać, gdyż wniosek przesłany tą drogą zostanie <u>złożony</u> <u>nieprawidłowo w NFOŚiGW</u>.

# **POMOC TECHNICZNA:**

*W przypadku wystąpienia problemów technicznych z Generatorem Wniosków o Dofinansowanie prosimy o skorzystanie z formularza kontaktowego dostępnego na stronie logowania <u>gwd.nfosigw.gov.pl</u>.* 

[ZEWNĘTRZNA WIADOMOŚĆ] - Otrzymałeś tę wiadomość od zewnętrznego dostawcy spoza organizacji NFOŚiGW.

# 3.2 Etap po podpisaniu wniosku przez profil zaufany

Poniżej komunikat jaki otrzymuje użytkownik ePuap, na adres email zarejestrowany w ePuap po podpisaniu wniosku, Email ten przesyłany jest automatycznie z adresu poczty profil zaufany (pz.gov.pl) i nie należy na niego odpowiadać.

# Temat : Twój dokument został podpisany

Profil zaufany powiadomienia@pz.gov.pl

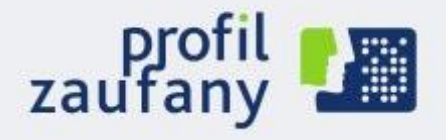

# www.pz.gov.pl

# Twój dokument został podpisany

Dokument został podpisany ..... roku o godzinie ...... przez użytkownika, który ma profil zaufany o nazwie użytkownika XXXX powiązanej z twoim adresem e-mail.

Jeśli to nie ty jesteś osobą, która podpisała dokument, to:

- zadzwoń pod numer +48 42 253 54 50 pracujemy od poniedziałku do piątku w godzinach 7:00-18:00,
- napisz na adres <u>pz-pomoc@coi.gov.pl</u> dołącz tę wiadomość.

# Zespół profilu zaufanego

Wiadomość została wygenerowana automatycznie. Nie odpowiadaj na nią.

Masz pytania lub uwagi? Twój profil nie działa? Napisz do nas: **pz-pomoc@coi.gov.pl** 

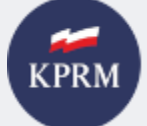

KANCELARIA PREZESA RADY MINISTRÓW

© Wszystkie prawa zastrzeżone.

# 3.3 Etap po podpisaniu wniosku przez profil zaufany i wysłaniu do funduszu

Poniżej komunikat jaki otrzymuje Wnioskodawca, na adres email podany we Wniosku po przesłaniu wniosku do funduszu .Jest on automatycznie wysyłany z adresu poczty Mój Prąd (<u>mp4@nfosigw.gov.pl</u>) i nie należy na niego odpowiadać.

*Temat : Twój wniosek został zarejestrowany w systemie. od: Mój Prąd <<u>mp4@nfosigw.gov.pl</u>>* 

#### Szanowna Pani / Szanowny Panie

Dziękujemy za zainteresowanie programem "Mój Prąd". Pani/Pana wniosek został zarejestrowany w naszym systemie pod numerem **MP4/XXXXXX** (numer techniczny: **111111**) w dniu ...... i przekazany do weryfikacji.

O dalszym postępowaniu będziemy informowali Panią/Pana w kolejnych wiadomościach e-mail.

Każdy wniosek o dofinansowanie inwestycji składany w programie priorytetowym "Mój Prąd" jest rozpatrywany indywidualnie. W ramach prowadzonego postępowania wyjaśniane są wszystkie wątpliwości oraz uchybienia zawarte we wniosku. Zespół weryfikujący wnioski dokłada wszelkich starań, aby jak najszybciej zakończyć procedowanie danego wniosku.

**Pamiętaj!** Wniosek należy składać tylko i wyłącznie w formie elektronicznej przez Generator Wniosków o Dofinansowanie.

*Status wniosku możesz sprawdzić na stronach <u>https://www.mojprad.gov.pl</u> lub <u>https://gwd.nfosigw.gov.pl</u>.* 

Z poważaniem

Zespół Programu Mój Prąd

Narodowy Fundusz Ochrony Środowiska i Gospodarki Wodnej ul. Konstruktorska 3A

02-673 Warszawa, Polska

https://www.mojprad.gov.pl / https://gwd.nfosigw.gov.pl

www.nfosigw.gov.pl

3.4 Etap po zatwierdzeniu Wniosku i zakwalifikowaniu do dofinansowania

Poniżej komunikat jaki otrzymuje Wnioskodawca, na adres email podany we Wniosku, po zatwierdzeniu wniosku do dofinasowania w Funduszu Email ten przesyłany jest automatycznie z adresu poczty Mój Prad (<u>mp4@nfosigw.gov.pl</u>) i nie należy na niego odpowiadać.

# Szanowna Pani / Szanowny Panie

Informujemy, że złożony przez Panią/Pana wniosek o dofinansowanie nr **MP4/XXXXX** (numer techniczny: **111111**) złożony w dniu 2022-..... został zakwalifikowany do dofinansowania na warunkach Programu priorytetowego "Mój Prąd". Zgodnie z Pani/Pana oświadczeniem woli zawartym we wniosku o udzielenie dofinansowania, wyraziła Pani/ wyraził Pan zgodę na poświadczenie zawarcia umowy drogą mailową.

Jednocześnie informuję, że zgodnie z par. 7 ust. 3 "Regulaminu naboru wniosków o dofinansowanie przedsięwzięć ze środków Narodowego Funduszu Ochrony Środowiska i Gospodarki Wodnej w ramach programu priorytetowego Mój Prąd":

"Zobowiązanie NFOŚiGW do zawarcia umowy o dofinansowanie nie powstanie, jeżeli Wnioskodawca wycofa się z ubiegania się o dofinansowanie. Za wycofanie się Wnioskodawcy z ubiegania się o dofinansowanie, uważa się wysłanie informacji elektronicznej na adres <u>mp4.odwolanie@nfosigw.gov.pl</u> w ciągu **24 godzin** od przesłania przez NFOŚIGW informacji o zatwierdzeniu wniosku do dofinansowania."

Z przedstawionych przez Panią/Pana dokumentów wynika, że kwota dotacji wyniesie: 0000.00 zł . Wypłata dotacji zostanie dokonana na rachunek bankowy wskazany we wniosku o dofinansowanie do 5 dni roboczych

W przypadku dostarczenia wiadomości do Pani/Pana i braku informacji o wycofaniu z ubiegania się o dofinansowanie umowa uważana jest za zawartą.

# Jeżeli Pani/Pan zgadza się na otrzymanie dotacji i tym samym zawarcie umowy z NFOŚiGW proszę NIE ODPISYWAĆ na tego maila.

*Status wniosku możesz sprawdzić na stronach <u>https://www.mojprad.gov.pl</u> lub <u>https://gwd.nfosigw.gov.pl</u>.* 

Z poważaniem

Zespół Programu Mój Prąd

Narodowy Fundusz Ochrony Środowiska i Gospodarki Wodnej ul. Konstruktorska 3A

02-673 Warszawa, Polska

https://www.mojprad.gov.pl / https://gwd.nfosigw.gov.pl

# 3.5 Etap kiedy Wniosek wymaga uzupełnienia i jest zwracany do skorygowania.

W przypadku zakwalifikowania wniosku do uzupełnienia Wnioskodawca otrzymuje dwie (2) wiadomości na adres email zgłoszony w GWD i w Formularzu wniosku :

Wniosek o numerze technicznym <u>111111</u> uzyskał status, w którym możliwe jest utworzenie jego aktualizacji.

Niniejszy mail został wysłany automatycznie. Prosimy na niego nie odpowiadać. Ewentualne pytania prosimy kierować przy użyciu formularza kontaktowego dostępnego na stronie logowania systemu <u>gwd.nfosigw.gov.pl</u>

Prosimy oczekiwać na kontakt z Koordynatorem Programu.

# A następnie email z NFOŚIGW:

Poniżej komunikat jaki otrzymuje Wnioskodawca na etapie Oceny wniosku lub Kontroli, na adres email podany we Wniosku, po stwierdzeniu przez pracowników funduszu braków w dokumentacji lub omyłek pisarskich. W treści maila zawarta jest prośba o uzupełnienie wniosku i opisem dokumentów które trzeba załączyć lub omyłek pisarskich, które należy poprawić. Przypominamy, że na poprawę merytoryczną wniosku przeznaczono 10 dni roboczych, a Wnioskodawca ma dwukrotną możliwość uzupełnienia błędu merytorycznego. Nie dotyczy to omyłek pisarskich.

# Szanowna Pani / Szanowny Panie

Wniosek nr **MP4/XXXXXX** (numer techniczny: **111111**) złożony w dniu 2022-...... został zweryfikowany pod względem merytorycznym i wymaga uzupełnienia. W tym celu należy ponownie zalogować się do systemu <u>https://gwd.nfosigw.gov.pl</u> i złożyć aktualizację wniosku o dofinansowanie.

Podczas oceny kryteriów dostępu i dopuszczających wskazano następujące niezgodności:

# W tym miejscu znajduje się treść uwagi wraz z wyjaśnieniem w jaki sposób i co należy uzupełnić.

Dokonując korekty wniosku należy załączyć wszystkie wymagane dokumenty. W Generatorze wniosków o dofinansowanie nie należy kasować poprzednich wersji wniosków.

Instrukcja składania korekty wniosku znajduje się na stronie <u>https://www.mojprad.gov.pl</u> w zakładce O Programie – Nabór IV.

Każdy wniosek o dofinansowanie inwestycji składany w programie priorytetowym "Mój Prąd" jest rozpatrywany indywidualnie. W ramach prowadzonego postępowania wyjaśniane są wszystkie wątpliwości oraz uchybienia zawarte we wniosku. Zespół weryfikujący wnioski dokłada wszelkich starań, aby jak najszybciej zakończyć procedowanie danego wniosku.

Zgodnie z § 5 pkt. 2 Regulaminu naboru wniosków "Na etapie oceny możliwe jest **dwukrotne** uzupełnienie wniosku. Jedno uzupełnienie na etapie oceny kryteriów dostępu i jedno na etapie oceny kryteriów jakościowych. Wezwanie do złożenia korekty wniosku wysyłane jest do Wnioskodawcy jako Komunikat Systemowy na adresy e-mail wskazane we wniosku. Wnioskodawca zobowiązany jest do uzupełnienia informacji lub dokumentów lub złożenia wyjaśnień w zakresie wskazanym w wezwaniu (zawsze jako złożenie korekty wniosku bez względu na rodzaj korygowanej informacji lub dołączanych dokumentów) w terminie **do 10** dni roboczych. Termin liczy się od dnia następnego po dniu wysłania wezwania do Wnioskodawcy."

Ponadto zgodnie z § 5 pkt. 3 i 4 Regulaminu naboru wniosków:

"3. Wnioskodawca ma również możliwość poprawienia błędów polegających m.in. na niezgodności danych we wniosku z załączonymi dokumentami po otrzymaniu Komunikatu Systemowego wzywającego do poprawy błędów. Przykładowy katalog błędów znajduje się w załączniku nr 5 do Regulaminu w ust I.

4. Błędy o których mowa w ust. 3, Wnioskodawca będzie mógł poprawić składając korektę wniosku po otrzymaniu Komunikatu Systemowego wzywającego do skorygowania wskazanych danych. Maksymalny łączny czas przewidziany dla Wnioskodawcy na poprawę błędów we wniosku **nie może przekroczyć 90 dni kalendarzowych** od dnia wysłania pierwszego wezwania do poprawy błędów."

**Pamiętaj!** Wniosek należy składać tylko i wyłącznie w formie elektronicznej przez Generator Wniosków o Dofinansowanie.

Status wniosku możesz sprawdzić na stronach <u>https://www.mojprad.gov.pl</u> lub <u>https://gwd.nfosigw.gov.pl</u>.

Z poważaniem

Zespół Programu Mój Prąd

Narodowy Fundusz Ochrony Środowiska i Gospodarki Wodnej ul. Konstruktorska 3A

02-673 Warszawa, Polska

https://www.mojprad.gov.pl / https://gwd.nfosigw.gov.pl

# 3.6 Etap kiedy Wniosek został aktualizowany i odesłany do NFOŚiGW po uzupełnieniu

Komunikaty z GWD są identyczne jak na etapie zatwierdzenia wniosku (patrz pkt. 3.1)

Poniżej komunikat jaki otrzymuje Wnioskodawca , na adres email podany we Wniosku, po wykonaniu i wysłaniu aktualizacji z adresu mp4@nfosigw.gov.pl

Szanowna Pani / Szanowny Panie

Informujemy, że aktualizacja wniosku po dokonaniu uzupelnienia została zarejestrowana w naszym systemie pod numerem **MP4/111111** (numer techniczny: **xxxxxx**) w dniu **2022-....** i przekazana do weryfikacji.

O dalszym postępowaniu będziemy informowali Panią/Pana w kolejnych wiadomościach email.

Każdy wniosek o dofinansowanie inwestycji składany w programie priorytetowym "Mój Prąd" jest rozpatrywany indywidualnie. W ramach prowadzonego postępowania wyjaśniane są wszystkie wątpliwości oraz uchybienia zawarte we wniosku. Zespół weryfikujący wnioski dokłada wszelkich starań, aby jak najszybciej zakończyć procedowanie danego wniosku.

Pamiętaj! Wniosek należy składać tylko i wyłącznie w formie elektronicznej przez Generator Wniosków o Dofinansowanie.

*Status wniosku możesz sprawdzić na stronach* <u>https://www.mojprad.gov.pl</u> lub <u>https://gwd.nfosigw.gov.pl</u>.

Z poważaniem

Zespół Programu Mój Prąd

Narodowy Fundusz Ochrony Środowiska i Gospodarki Wodnej ul. Konstruktorska 3A

02-673 Warszawa, Polska

https://www.mojprad.gov.pl / https://gwd.nfosigw.gov.pl

# 3.7 Etap kiedy Wniosek podlega odrzuceniu.

Poniżej komunikat jaki otrzymuje Wnioskodawca, na adres email podany we Wniosku, po odrzuceniu wniosku do dofinasowania w Funduszu Email ten przesyłany jest automatycznie z adresu poczty Mój Prad (<u>mp4@nfosigw.gov.pl</u>) i nie należy na niego odpowiadać.

od: *Mój Prąd* <<u>mp4@nfosigw.gov.pl</u>>

# Temat: Twój wniosek w programie Mój Prąd został odrzucony.

Szanowna Pani / Szanowny Panie

Informujemy, że po rozpatrzeniu wniosku o dofinansowanie **MP4/xxxxxx** (numer techniczny: **111111**) złożonego w dniu 2022-..... w programie priorytetowym Mój Prąd podczas weryfikacji załączonych dokumentów, stwierdzono niezgodność wniosku z wymogami Programu i brak możliwości udzielenia dofinansowania z uwagi na.

# W tym miejscu znajduje się opis przyczyny odrzucenia Wniosku

Zgodnie z Regulaminem (Rozdział II Składanie wniosków § 2 11.) Odrzucenie wniosku na etapie oceny według kryteriów dostępu lub na etapie kryteriów jakościowych nie stanowi przeszkody do ubiegania się o dofinansowanie przedsięwzięcia w ramach tego samego naboru na podstawie nowo złożonego wniosku, pod warunkiem trwania naboru wniosków

Zgodnie z par. 8 ust. 6. "Od negatywnej decyzji wydanej przez Zarząd NFOŚiGW Wnioskodawcy przysługuje złożenie wniosku o ponowne rozpatrzenie lub skarga do Ministra właściwego ds. klimatu." oraz ust. 7 "Złożenie wniosku o ponowne rozpatrzenie wniosku należy złożyć pisemnie drogą elektroniczną na adres mailowy odwolanie.mp4@nfosigw.gov.pl

*Status wniosku możesz sprawdzić na stronach <u>https://www.mojprad.gov.pl</u> lub <u>https://gwd.nfosigw.gov.pl</u>.* 

Z poważaniem **Zespół Programu Mój Prąd** 

Narodowy Fundusz Ochrony Środowiska i Gospodarki Wodnej ul. Konstruktorska 3A 02-673 Warszawa, Polska